## INTERLIBRARY LOAN (WISCAT) INSTRUCTIONS

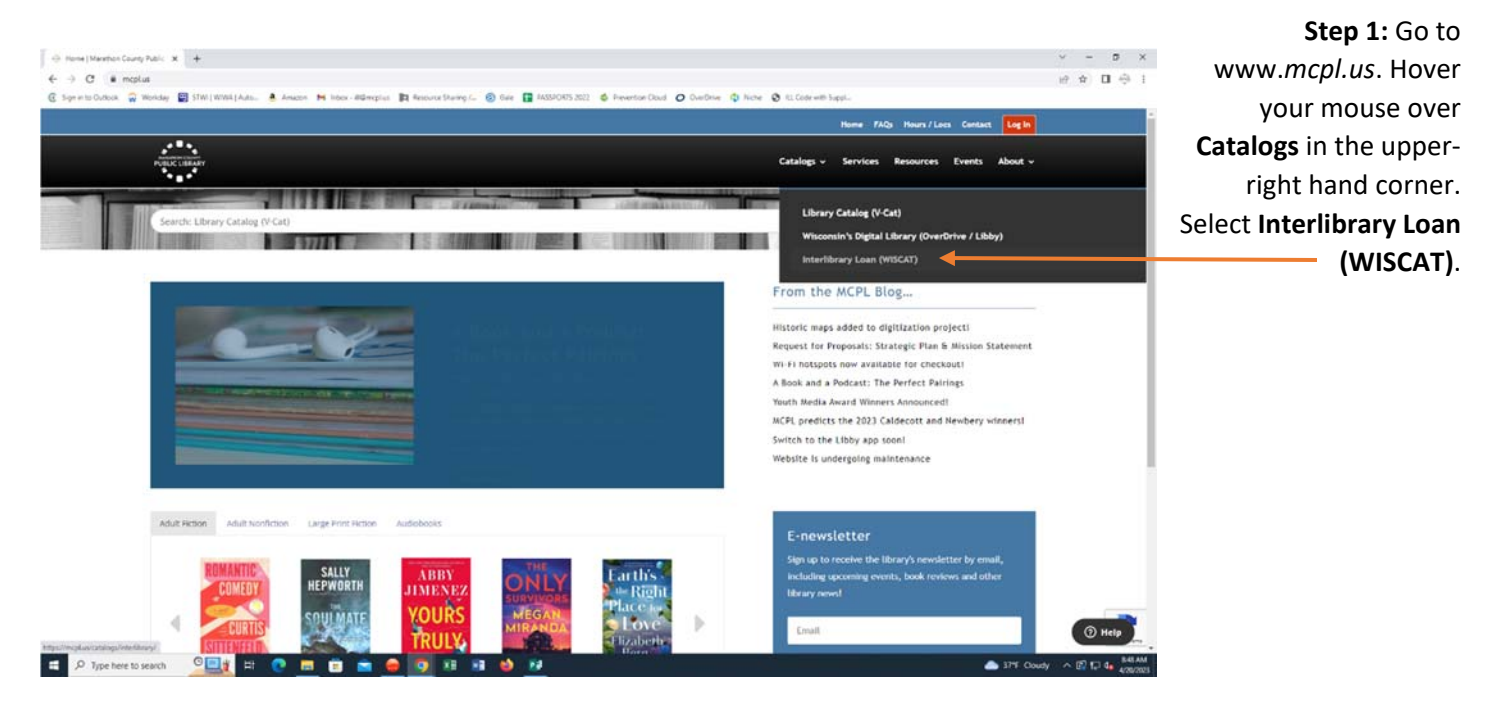

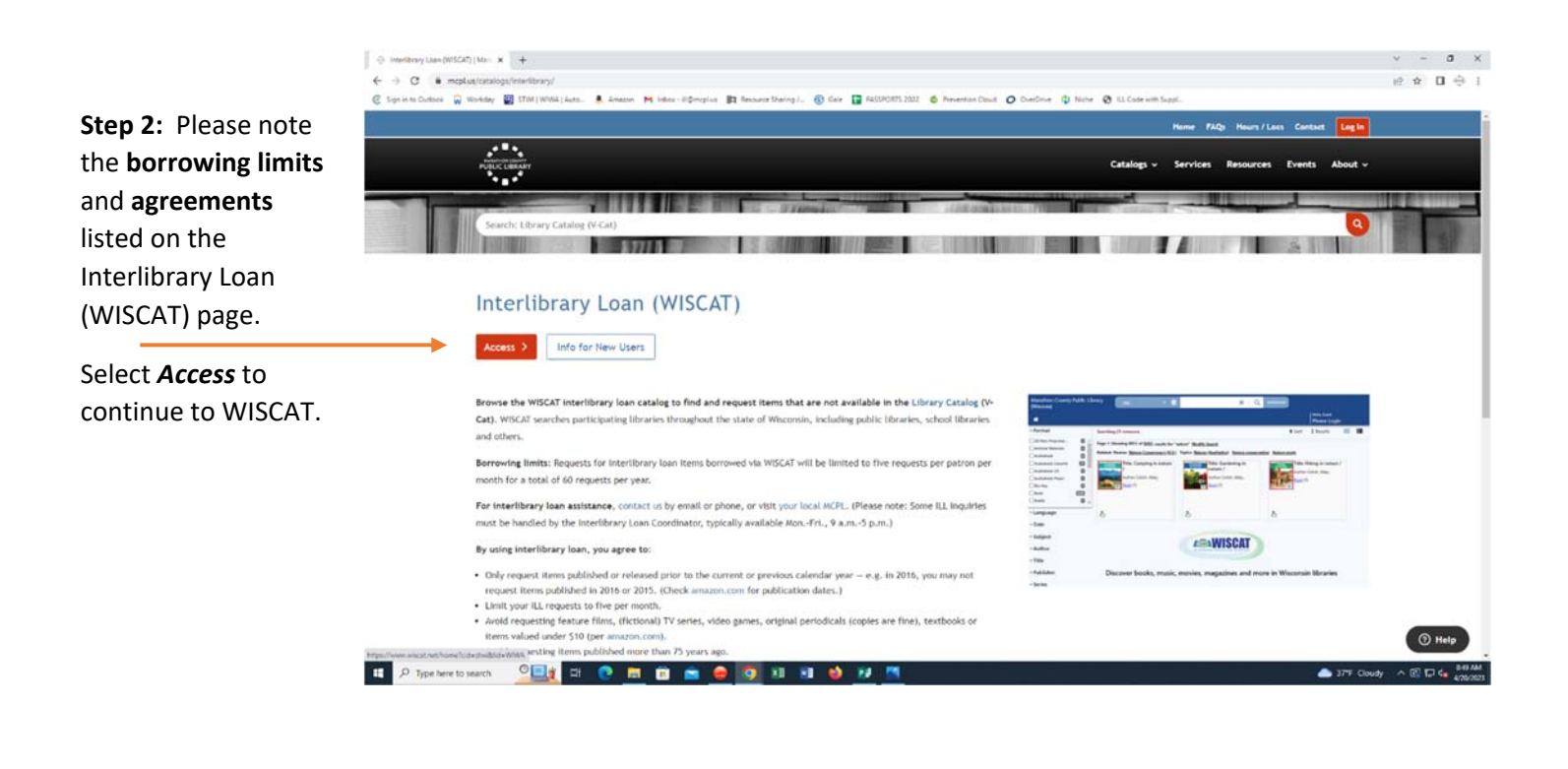

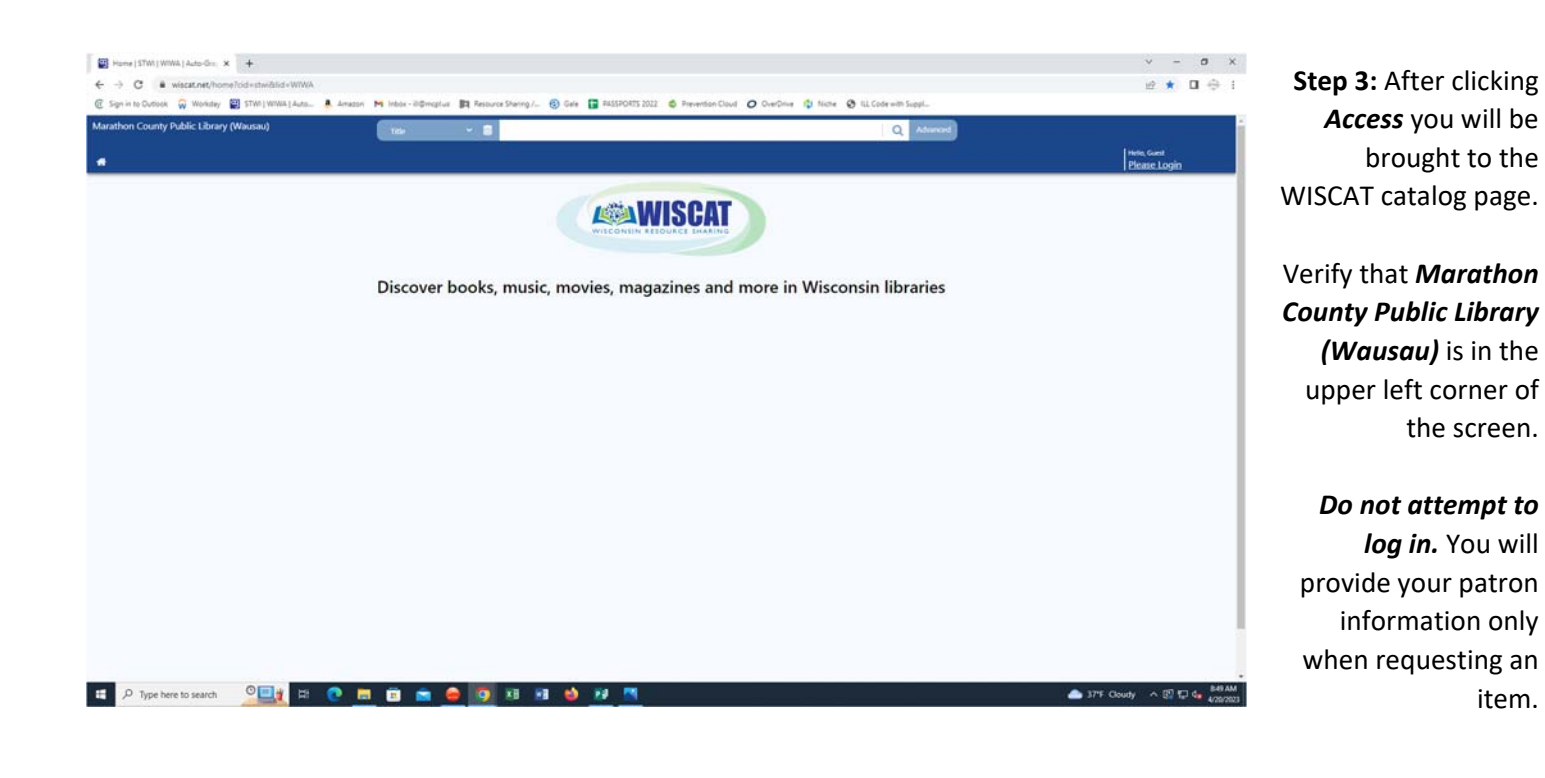

Step 4: In the search field at the top of the screen type the title, author, ISBN or keyword of the item you want to find.

Select the **search button** (magnifying glass) or press "Enter" to start the search.

More specific search options are available if you select **"Advanced."** 

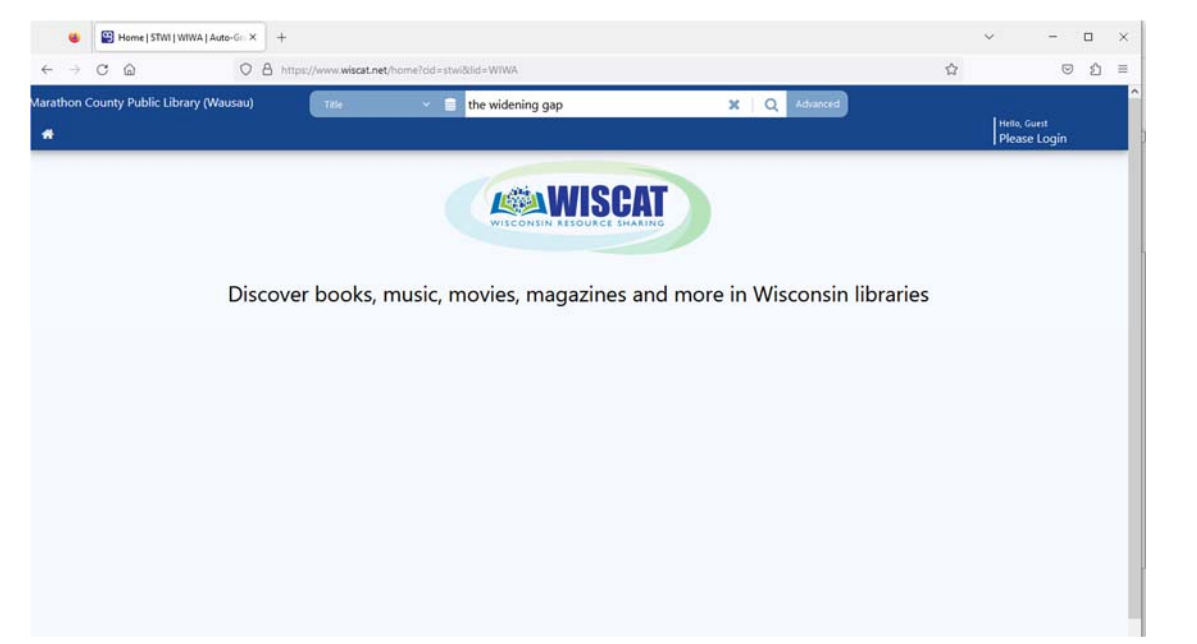

Step 5: Your search results will begin to appear. Wait until the search finishes. It may take several seconds or more.

**Select an item** that you would like to request.

If you don't find what you are looking for, change your search terms in the search field and try again.

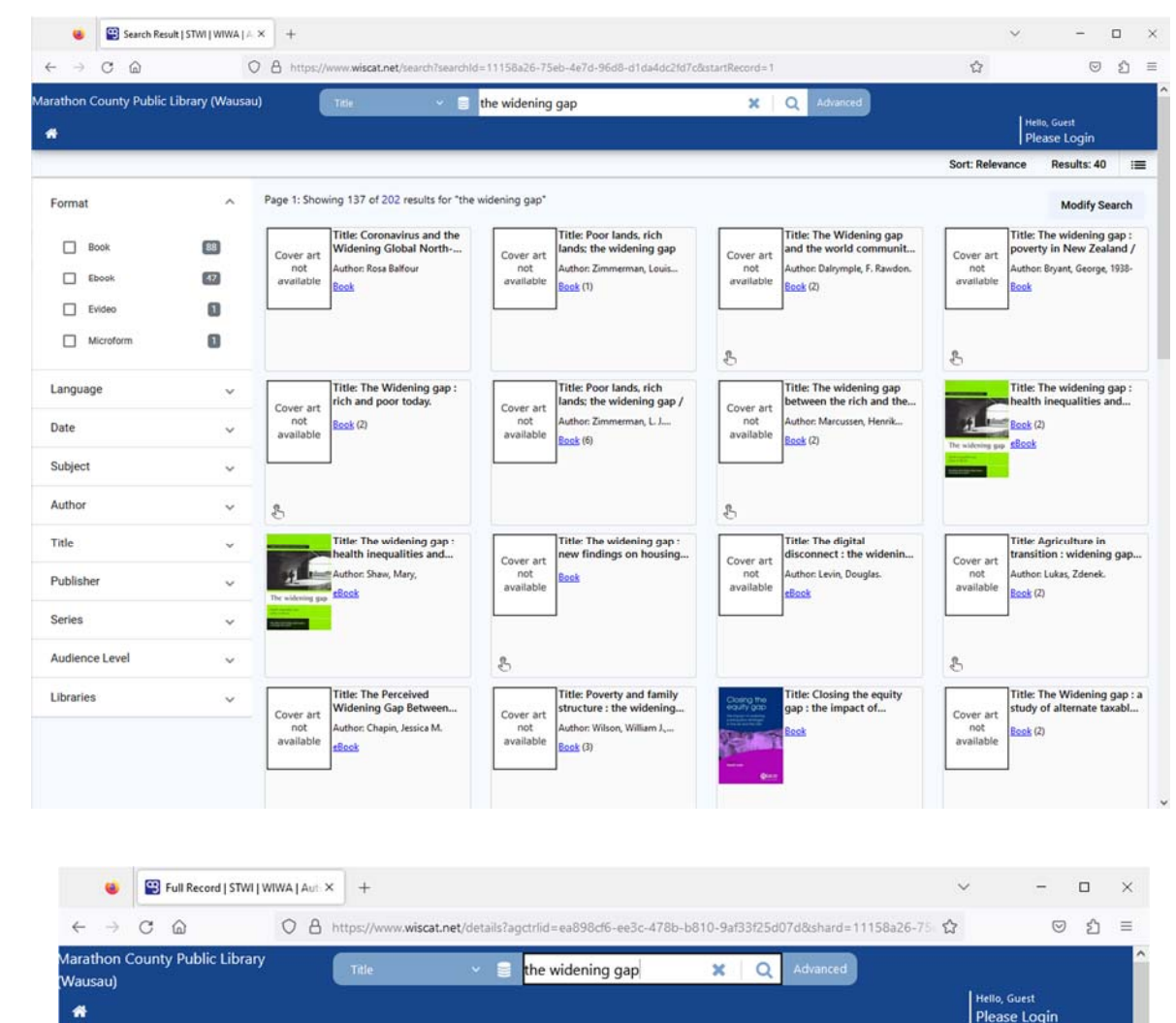

**Step 6:** A screen that shows details about the item you selected will appear.

<

Select the **"Request this item"** button if you would like to proceed with the request.

| . O Carrow Control                                                                                                    |                  |                                                                                                    |                                      |                     | _ | ~ |
|----------------------------------------------------------------------------------------------------|------------------|----------------------------------------------------------------------------------------------------|--------------------------------------|---------------------|---|---|
|                                                                                                    |                  |                                                                                                    |                                      | 1.50                | - | ^ |
| · → C @                                                                                                    | O A https://www. | wiscat.net/details?agctrlid=ea898cf6-ee3c-478b-b810-9af33f25d07d8shard=11158a26-7                                                                                                    | । মি                                 |                     | ව |   |
| athon County Public Library<br>usau)<br>I                                                                                                    | Title            | 👻 🗃 the widening gap 🗙 Q Advanced                                                                                                    | Hello, Gi<br>Please                  | uest<br>e Login     |   |   |
| (                                                                                                    | De               | tails Where To Find It MARC Display More About This Trite                                                                                                    |                                      |                     |   |   |
| Heymann, Jody,                                                                                                    |                  |                                                                                                    |                                      |                     |   |   |
| The widening gap :                                                                                                    |                  | Details                                                                                                    |                                      |                     |   |   |
| why America's                                                                                                    | System Nbr.:     | (OCoLC)ocm44045684                                                                                                    |                                      |                     |   |   |
| working families ar                                                                                                    | System Nbr.:     | (WU)5152863-uwmadisondb                                                                                                    |                                      |                     |   |   |
| m.                                                                                                    | System Nbr.:     | (EXLNZ-01UWI_NETWORK)999903954602121                                                                                                    |                                      |                     |   |   |
| H Book                                                                                                    | LCCN:            | 00034298                                                                                                    |                                      |                     |   |   |
| White Association in the State of State of State | ISBN:            | 0465013082 (alk. paper)                                                                                                    |                                      |                     |   |   |
| At has mented                                                                                                    | Author:          | Heymann, Jody, 1955-                                                                                                    | lone about it / k                    | odu                 |   |   |
| The second                                                                                                    | The.             | Hevmann.                                                                                                    | one about it / Jt                    | ANY.                |   |   |
| Widening                                                                                                    | Publisher:       | Basic Books.                                                                                                    |                                      |                     |   |   |
| Gap                                                                                                    | Description:     | 254 pages : illustrations : 25 cm                                                                                                    |                                      |                     |   |   |
| Found In                                                                                                    | Notes:           | Includes bibliographical references (pages [195]-211) and index.                                                                                                    |                                      |                     |   |   |
| UW-Madison                                                                                                    | Notes:           | *As the twenty-first century begins, the overwhelming majority of children in the United                                                                                                 | States are raised                    | 1 in                |   |   |
| Availability: 1 (of 2)                                                                                                    |                  | households in which both parents work. Yet decent, attordable child-care is available to<br>families. As the population ages, one in four American families cares for elderly relatives, | a responsibility t                   | these<br>that       |   |   |
| Request this Item                                                                                                    |                  | adult children shoulder with little or no help. Other families who must care for disabled a<br>little support. And the situation is getting worse as employers demand longer hours and   | idult members re<br>i government saf | eceive<br>fety nets |   |   |
| 11. m. c                                                                                                    |                  | become frayed. This book combines the first systematic national research on how the ne                                                                                                   | ed to meet famil                     | ly                  |   |   |
| Final this Item                                                                                                    |                  | obligations is affecting working Americans of all social classes and ethnic groups with pe                                                                                               | rsonal stories of                    | the                 |   |   |
| Print This Item                                                                                                    |                  | struggles of individual families." "Heymann's research, documented here and illustrated to a undering one between working families and the health and do undergreet of children          | with case historie                   | s, points           |   |   |
|                                                                                                    |                  | to a widening gap between working families and the nearth and development of children<br>a lack of essential services and support lead to increased school failure, deterioration chi    | id health and dir                    | minished            |   |   |
|                                                                                                    |                  | chance of success for adults and children. Outdated labor policy and practice must be bi                                                                                                 | rought into this c                   | century.            |   |   |
|                                                                                                    |                  | argues Heymann. Her findings make it amply clear that we cannot depend on corporation                                                                                                    | ons to provide ca                    | are or to           |   |   |
|                                                                                                    |                  | accommodate to family needs. We must create a national commitment to childcare (not                                                                                                    | unlike our mand                      | late for            |   |   |
|                                                                                                    |                  | universal education) and a guaranteed safety net for emergency care and special needs.                                                                                                   | To do less is to a                   | ibandon             |   |   |
|                                                                                                    |                  | the precepts of equal opportunity on which America is founded.*BOOK JACKET.                                                                                                    |                                      |                     |   |   |
|                                                                                                    | Content type:    | text                                                                                                    |                                      |                     |   |   |
|                                                                                                    | Media type:      |                                                                                                    |                                      |                     |   |   |
|                                                                                                    | Carrier type:    | Volume                                                                                                    |                                      |                     |   |   |
|                                                                                                    | Production:      | (2000) (2000) (2000) (2000)                                                                                                    |                                      |                     |   |   |

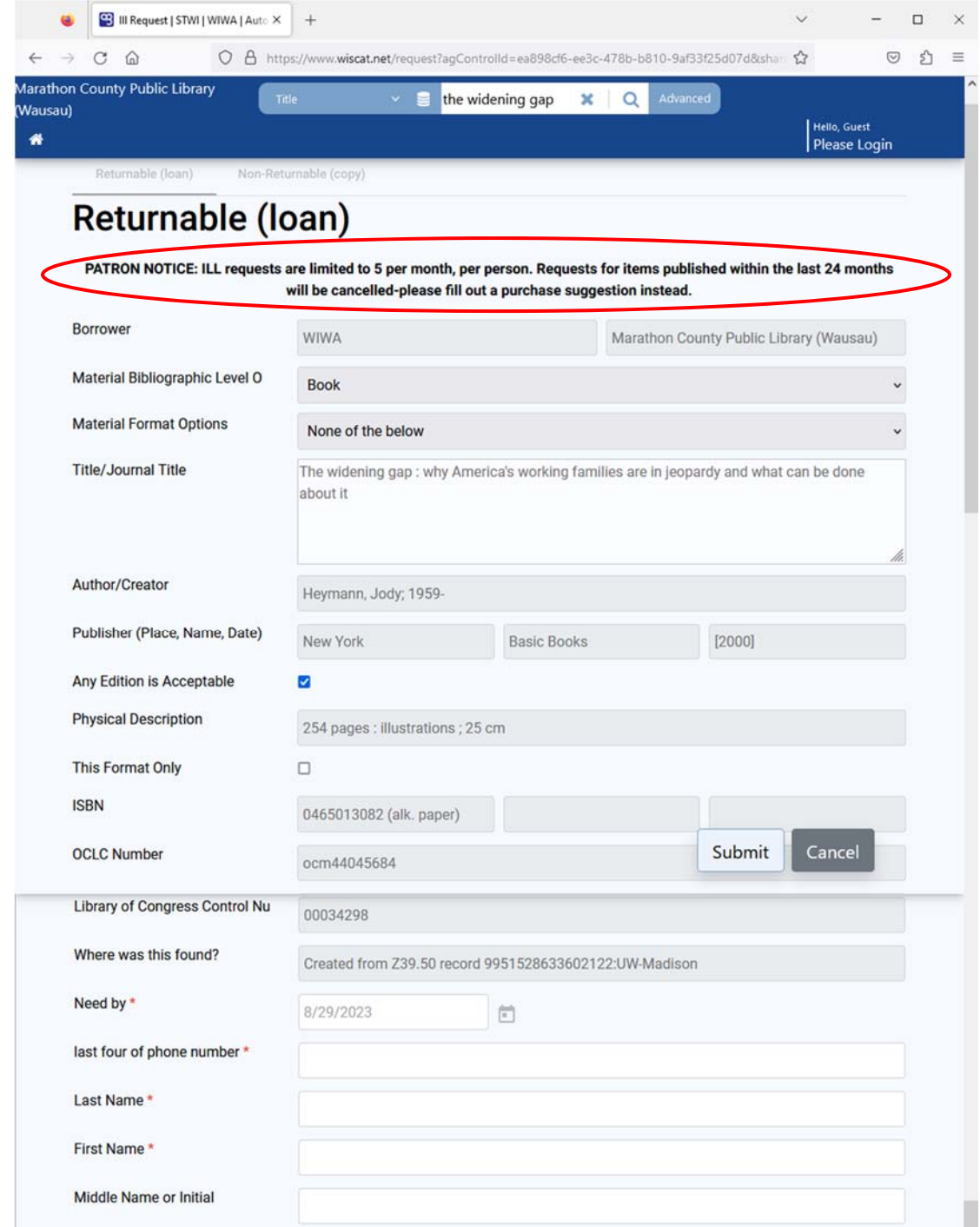

Submit

Cancel

## Step 7: The "Returnable (loan)" form will appear.

Take note of the PATRON NOTICE below.

**Complete all necessary** fields. Those marked with a red asterisk (\*) are required. Please include your email address if you have one.

Select the "Submit" button to send your request to the library.

Library Card Number \*

Pickup Location Options\*

Additional Notes

Volumes Needed

Phone \*

Email

Step 8: Wait until you see a notification that says "Your request has been submitted."

Select the **"Ok"** button to close the notification.

| - nequest                      |                                                                                                    |
|--------------------------------|----------------------------------------------------------------------------------------------------|
| Your request 2574206 ha        | is been submitted - 12/10/19                                                                             |
| ILL Request Details            |                                                                                                    |
|                                | ₽                                                                                                    |
| Request ID                     | 2574206                                                                                                  |
| Request Date                   | 12/10/19                                                                                                 |
| Request Status                 | Awaiting Lenders                                                                                         |
| Request Type                   | Returnable (loan)                                                                                        |
| Borrower                       | WIWA Marathon County Public<br>Library (Wausau)                                                          |
| Material Bibliographic Level O | Book                                                                                                    |
| Material Format Options        | None of the below                                                                                        |
| Title/Journal Title            | The widening gap : why<br>America's working families are in<br>jeopardy and what can be done<br>about it |
| Author/Creator                 | Heymann, Jody, 1959-                                                                                     |
| Publisher (Place, Name, Date)  | New York Basic Books [2000]                                                                              |
| Any Edition is Acceptable      | true                                                                                                    |
| Physical Description           | 254 pages : illustrations ; 25 cm                                                                        |
| This Format Only               |                                                                                                    |

**Step 9:** If you would like to find and request more items select the home icon (△) in the upper left portion of the screen. Otherwise you may close this screen in your browser.

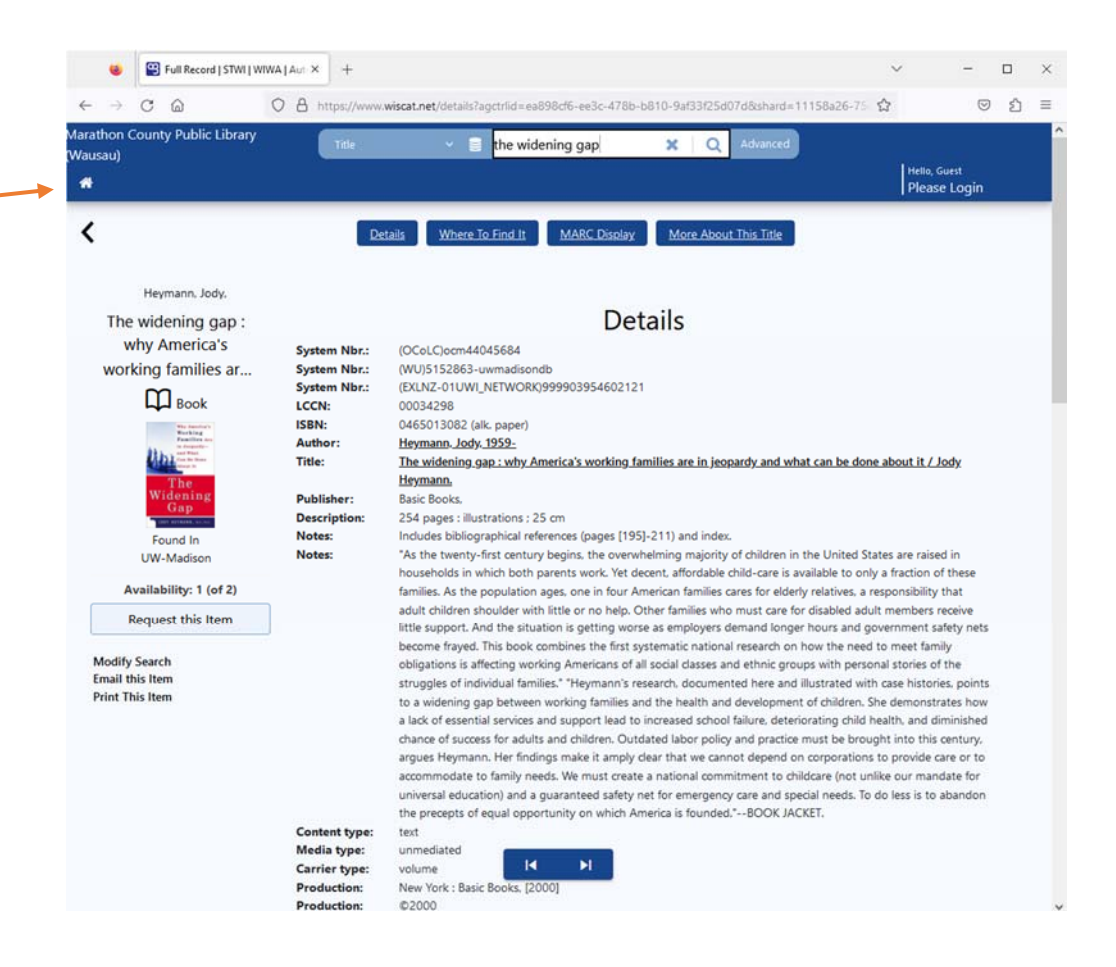

If you have questions, please contact the Interlibrary Loan specialist at 715-261-7244 or ill@mcpl.us. Thank you!